# 3.0 Installation

DataNet OPC software is available on the AutomationDirect Product Showcase CD. To install DataNet OPC, begin by inserting the AutomationDirect CD into your PC's CD drive. The CD should start automatically and open the installation window shown below:

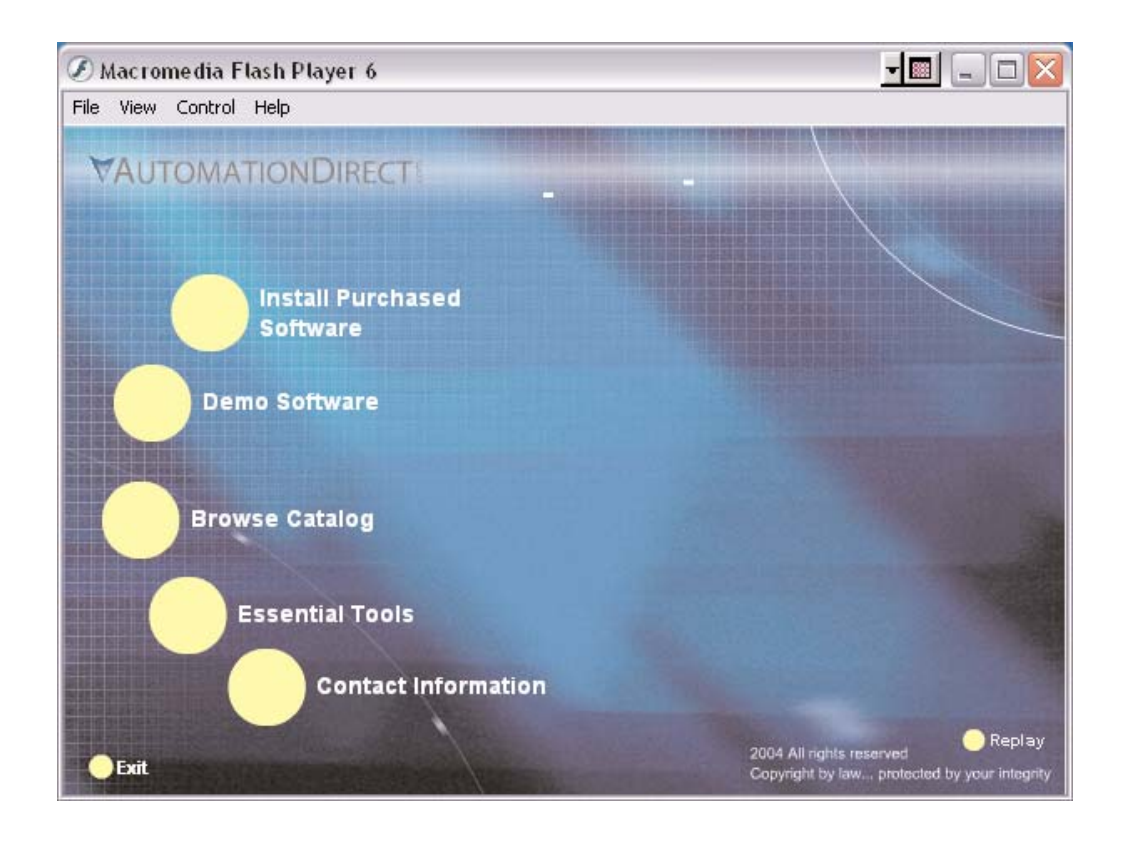

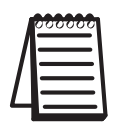

*Note:* If the AutomationDirect CD does not start automatically, go to the Windows Start button, select Run, and type:

#### E:\setup.exe

*Change the letter "E" to correspond to the letter for your CD drive. Then, click OK and the program will start.* 

### DataNet OPC User Manual

Click Install Purchased Software.

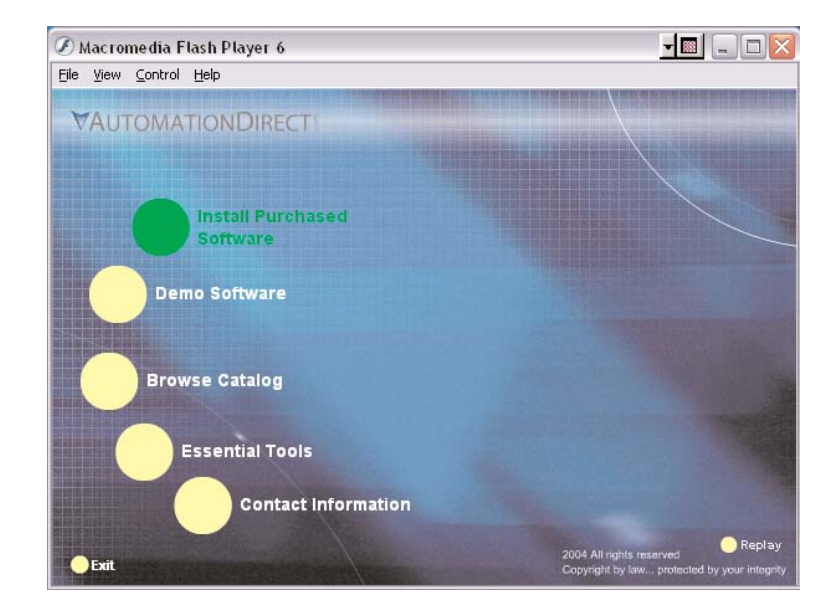

Click on *DataNet OPC* and the following installation screen will appear. Enter the Product Keycode which is printed on the label attached to the DVD case. Click *OK*.

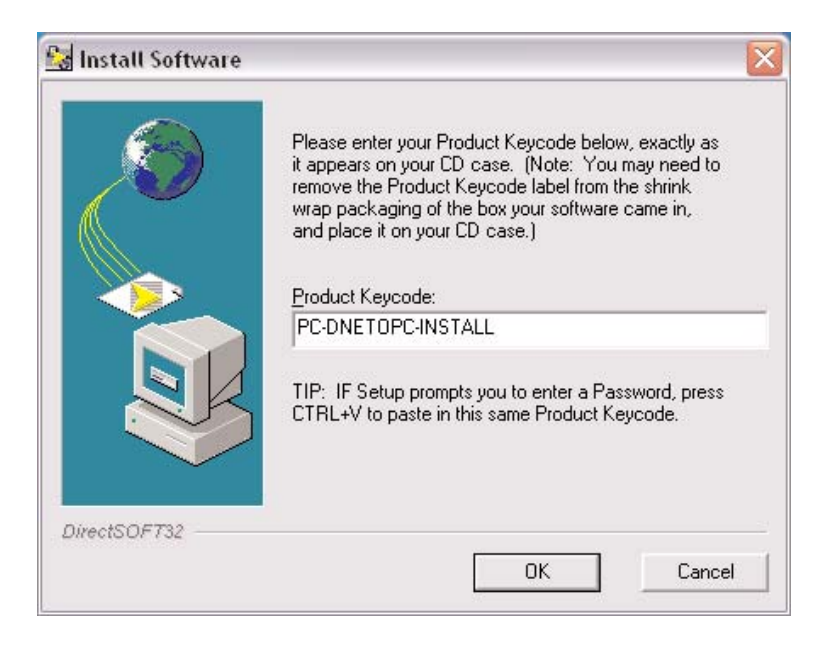

The following installation screen appears. Read the information on the screen.

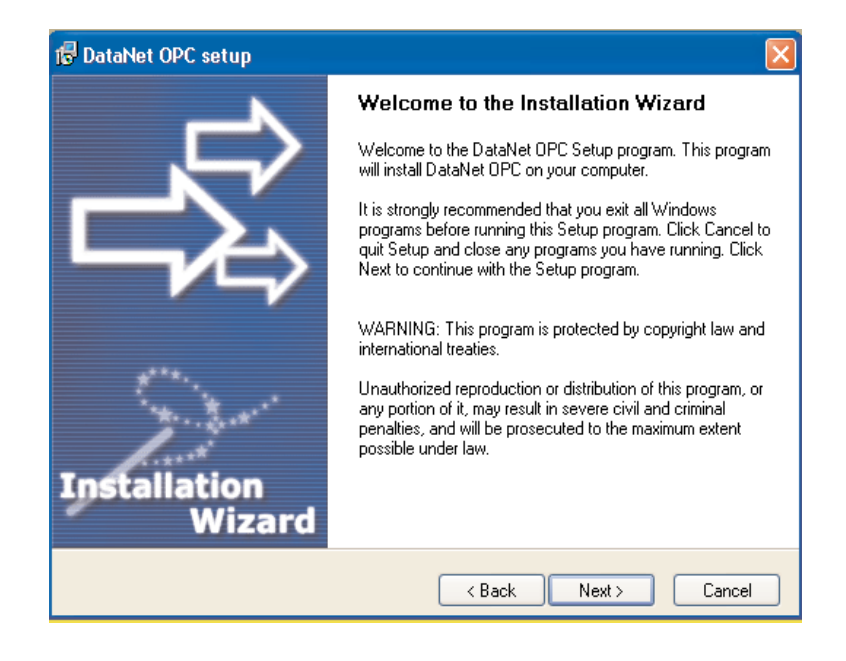

Click *Next*. Carefully read the license agreement that appears onscreen. Make sure you understand and agree with the written agreement before moving on:

| 🕼 DataNet OPC setup                                                                                                    | ×   |
|----------------------------------------------------------------------------------------------------|-----|
| License Agreement<br>Please read the following license agreement carefully.                                                                                                    | 之   |
| Please closely read the following license agreement. Do you accept all the terms of the followin<br>license agreement?                                                                                                    | ng  |
| BizWareDirect End User License                                                                                                    | ^   |
| BizWareDirect END USER LICENSE AGREEMENT AND LIMITED WARRANTY<br>for DataNet OPC<br>The software accompanying this license agreement (the Software) is the property of<br>BizWareDirect, or its suppliers, and is protected by United States and International Copyright<br>laws and International treaty provisions. No ownership rights are granted by this Agreement or<br>possession of the Software. Therefore, you must treat the Licensed Software like any other<br>copyrighted material (e.g., a book or musical recording), except that you may make a single<br>copy for backup or archival purposes. Your rights and obligations in its use are described as<br>follower: |     |
|                                                                                                    | ~   |
| Yes, I agree with all the terms of this license agreement                                                                                                    |     |
| BizwareDirect                                                                                                    |     |
| Can                                                                                                    | cel |

After reading and understanding the license agreement, check the box next to "Yes, I agree with the terms of this license agreement." Click Next:

| 🕞 DataNet OPC setup                                                                                                    | × |
|----------------------------------------------------------------------------------------------------|---|
| License Agreement<br>Please read the following license agreement carefully.                                                                                                    | 2 |
| Please closely read the following license agreement. Do you accept all the terms of the following<br>license agreement?                                                                                                    |   |
| BizWareDirect End User License                                                                                                    |   |
| BizWareDirect END USER LICENSE AGREEMENT AND LIMITED WARRANTY<br>for DataNet OPC                                                                                                    | 1 |
| The software accompanying this license agreement (the Software) is the property of<br>BizWareDirect, or its suppliers, and is protected by United States and International Copyright<br>laws and International treaty provisions. No ownership rights are granted by this Agreement or<br>possession of the Software. Therefore, you must treat the Licensed Software like any other<br>copyrighted material (e.g., a book or musical recording), except that you may make a single<br>copy for backup or archival purposes. Your rights and obligations in its use are described as<br>follows:                                                                                                    | 2 |
| ✓ Yes, I agree with all the terms of this license agreement                                                                                                    |   |
| BizwareDirect                                                                                                    |   |
| Kancel Cancel Cance |   |

A "Readme Information" screen will appear. This screen includes important information regarding DataNet OPC that may be pertinent to you. After reading this information, click the *Next* button to continue:

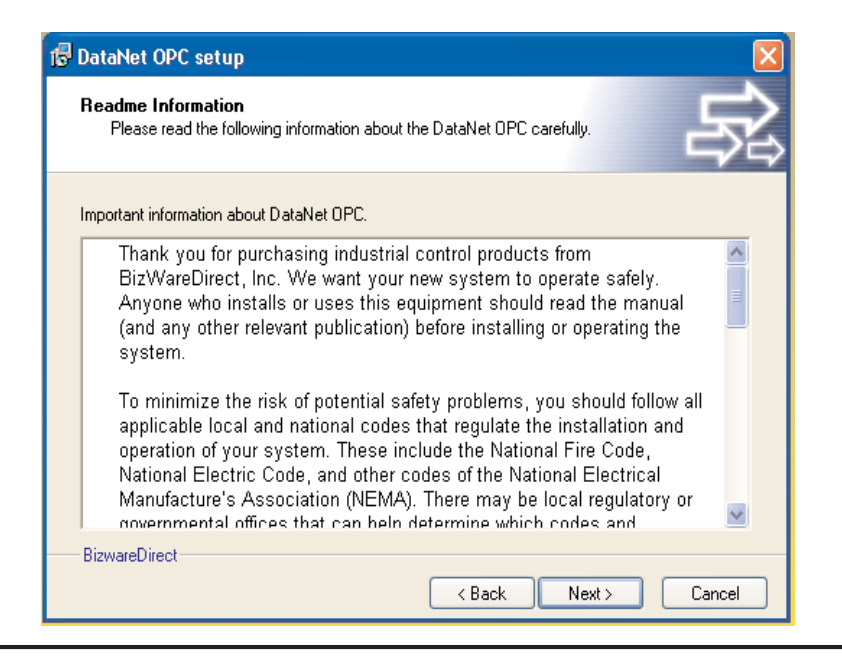

You will now be prompted for the Setup Type:

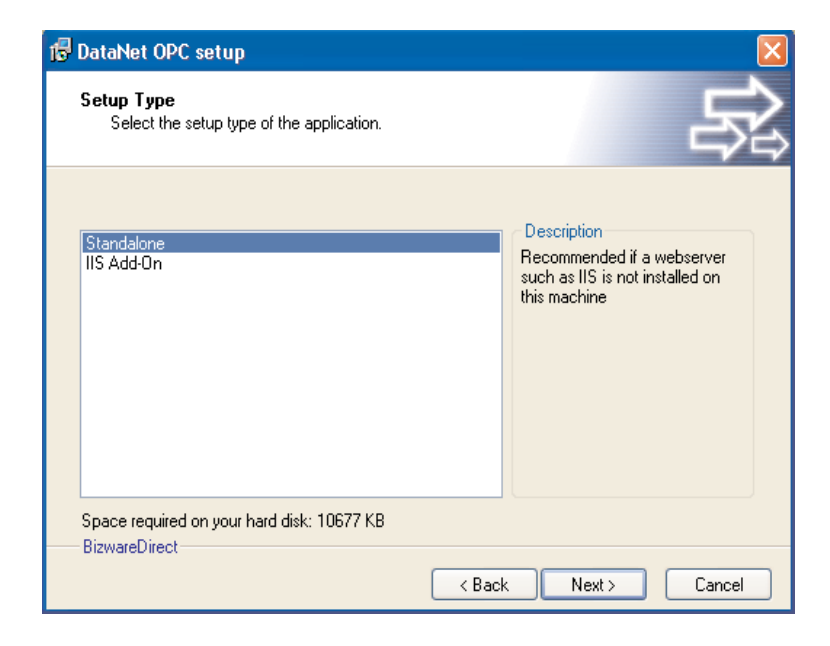

By default DataNet OPC is installed as a standalone Web server, but to allow flexibility with the existing infrastructure, DataNet OPC is also provided as an Internet Information Services (IIS) add-on.

**Standalone:** When chosen to function as a standalone Web server, DataNet OPC will automatically install a Web server and the DataNet OPC application files. A Web page will be created at:

# http://server/DataNetOPC/DataNetOPC.asp

This installation type is ideal if the Server PC does not already have a Web server installed on it.

**IIS Add-On:** When installed as an IIS add-on, DataNet OPC will create a virtual directory that contains the DataNet OPC application files. This installation type is suggested if an IIS is already installed and configured for corporate presence. Click *Next*.

#### DataNet OPC User Manual

A prompt to save the DataNet OPC files will appear. By default the files will go to:

C:\Program Files\AutomationDirect\DataNet OPC

This location can be changed by clicking Browse.

| 🕼 DataNet OPC setup                                                                                                    |           |
|----------------------------------------------------------------------------------------------------|-----------|
| Destination Folder<br>Click Next to install the application to this folder, or click Browse to install to a<br>different location.                                        | 泉         |
| Select the destination folder where you want to install DataNet OPC. To install to a<br>location, click Browse, and select another folder.<br>Select installation folder: | different |
| C:\Program Files\AutomationDirect\DataNet OPC                                                                                                    | Browse    |
| Disk space usage<br>BizwareDirect                                                                                                    | View      |
| < Back Next >                                                                                                    | Cancel    |

After selecting the Destination Folder, click Next.

A prompt for the Program Group will appear.

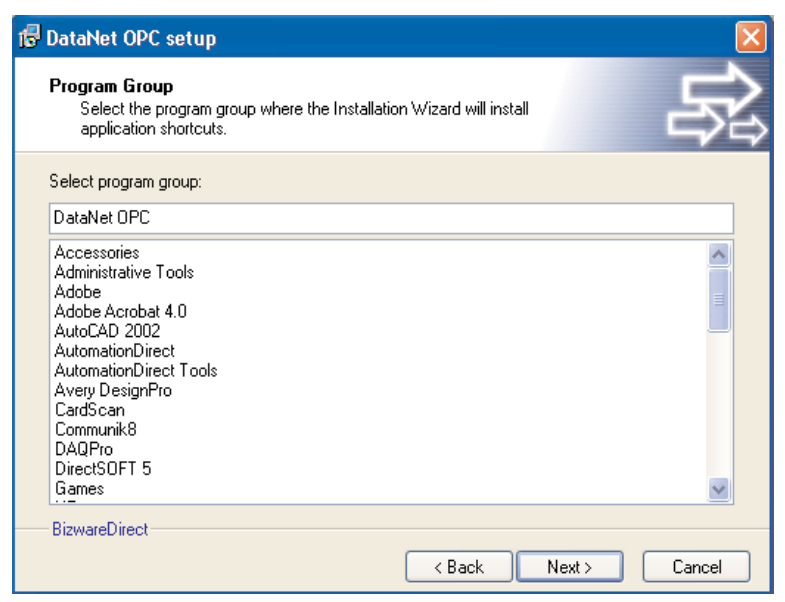

After selecting the Program Group, click Next.

A confirmation window will appear, asking if you would like to install the product:

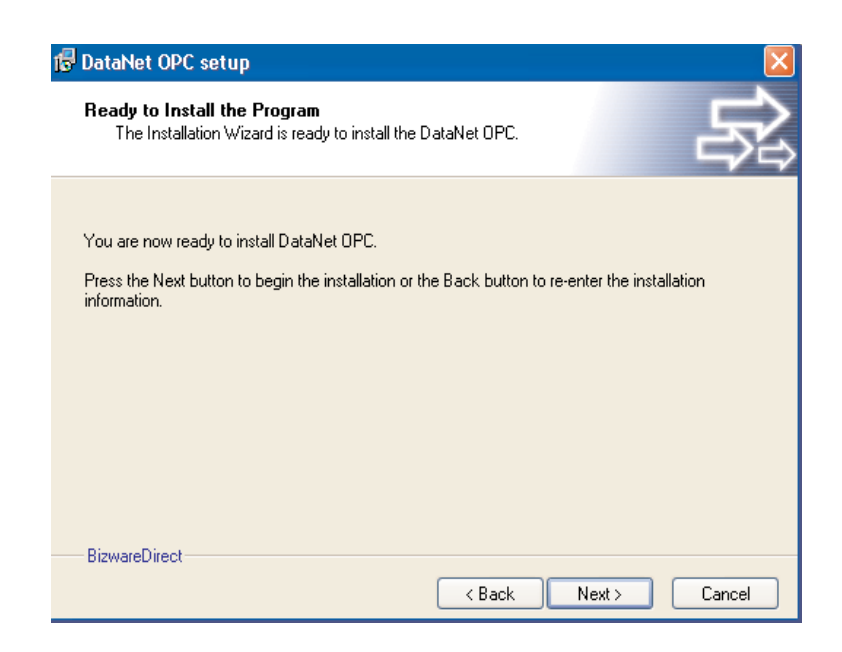

Click Next, and the installation process will begin.

A meter will appear, indicating the installation progress:

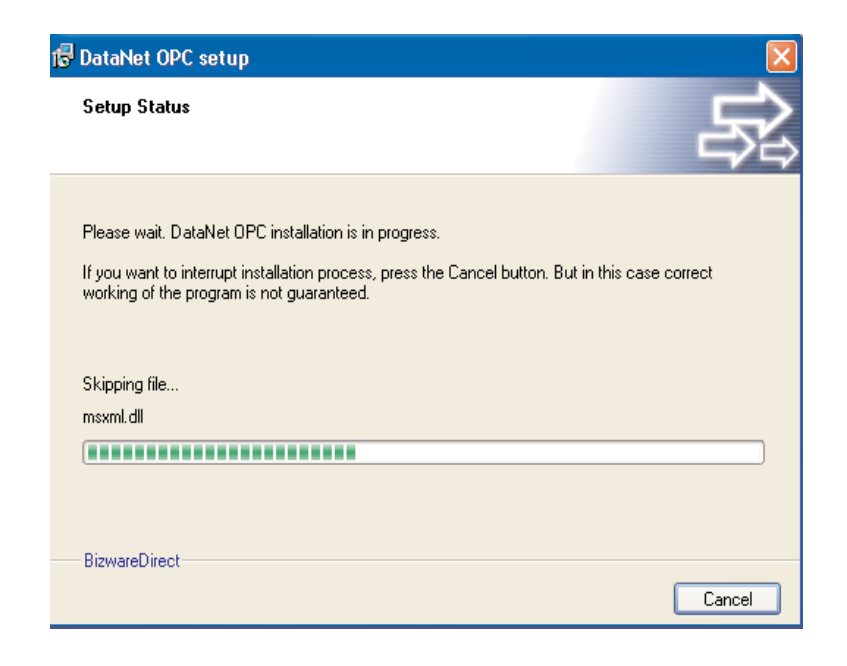

The installation process may be stopped at any time by clicking *Cancel*. Once the installation is complete, a notification that DataNet OPC has been successfully installed will appear:

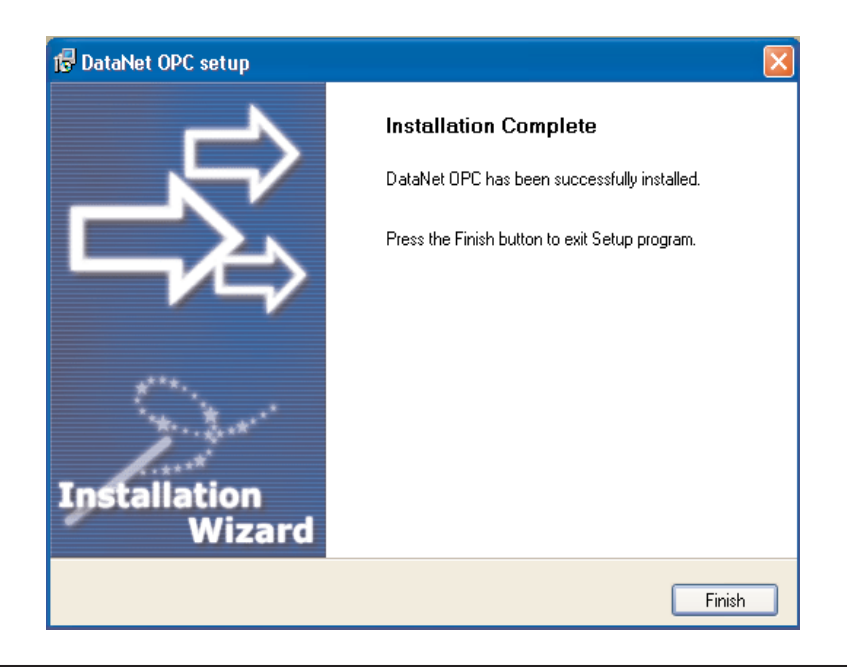

Click *Finish* to exit the DataNet OPC installer.

DataNet OPC is now installed and ready for registration and configuration.

Regardless of whether it is installed as a standalone Web server or as an IIS add-on, the DataNet OPC Web page can be accessed from the server PC by going to:

Start button -> Programs -> DataNet OPC -> DataNet OPC

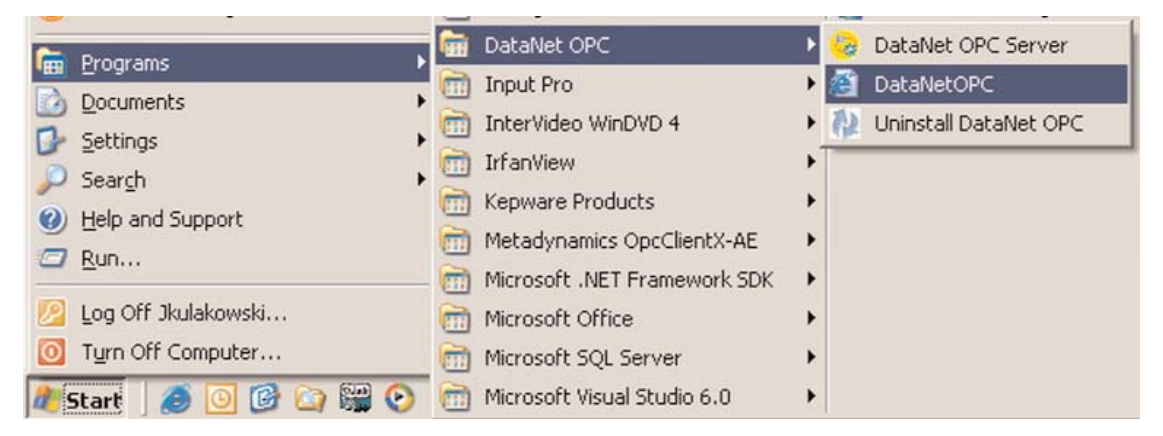

The DataNet OPC Web page can also be accessed, using Internet Explorer 6.0 or higher, from any other computer (client) by going to:

# http://server/DataNetOPC/DataNetOPC.asp

|   | 000000   |  |
|---|----------|--|
|   | $\equiv$ |  |
| Ц |          |  |
| 1 |          |  |

**Note:** Substitute the IP address of the server PC for the word "server" in the address above.

| 🖉 Cannot find server - Microsoft Internet Explorer       |              |              |                    |               |              |               |
|----------------------------------------------------------|--------------|--------------|--------------------|---------------|--------------|---------------|
| <u>F</u> ile                                             | <u>E</u> dit | <u>V</u> iew | F <u>a</u> vorites | <u>T</u> ools | <u>H</u> elp |               |
| $\bigcirc$                                               | Back 🝷       | $\bigcirc$   | - 🗶                | 2 🏠           | ) 🔎 Searc    | h 🤺 Favorite  |
| Address 🚳 http://bizwaredirect/DataNetOPC/DataNetOPC.asp |              |              |                    |               |              |               |
| msi                                                      | 2            |              |                    |               | 💽 🔎 Sea      | arch 👻 🥒 High |